# **KRISHNA KATHA DESH**

# **BHAKTIVRIKSHA DEPARTMENT**

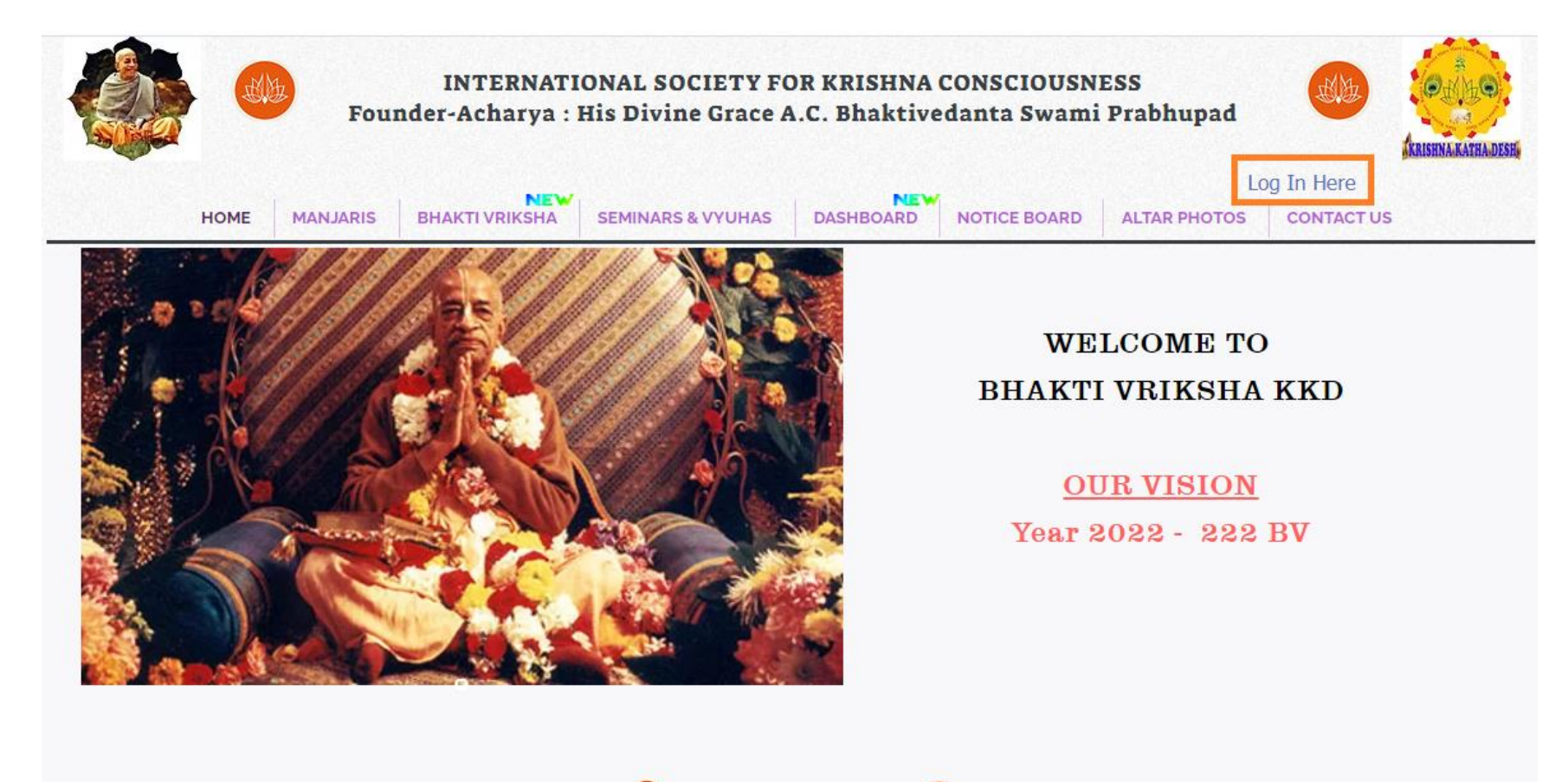

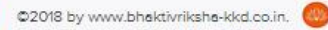

### Step 1: Logon The Website Using The Url: www.bhaktivriksha-kkd.co.in

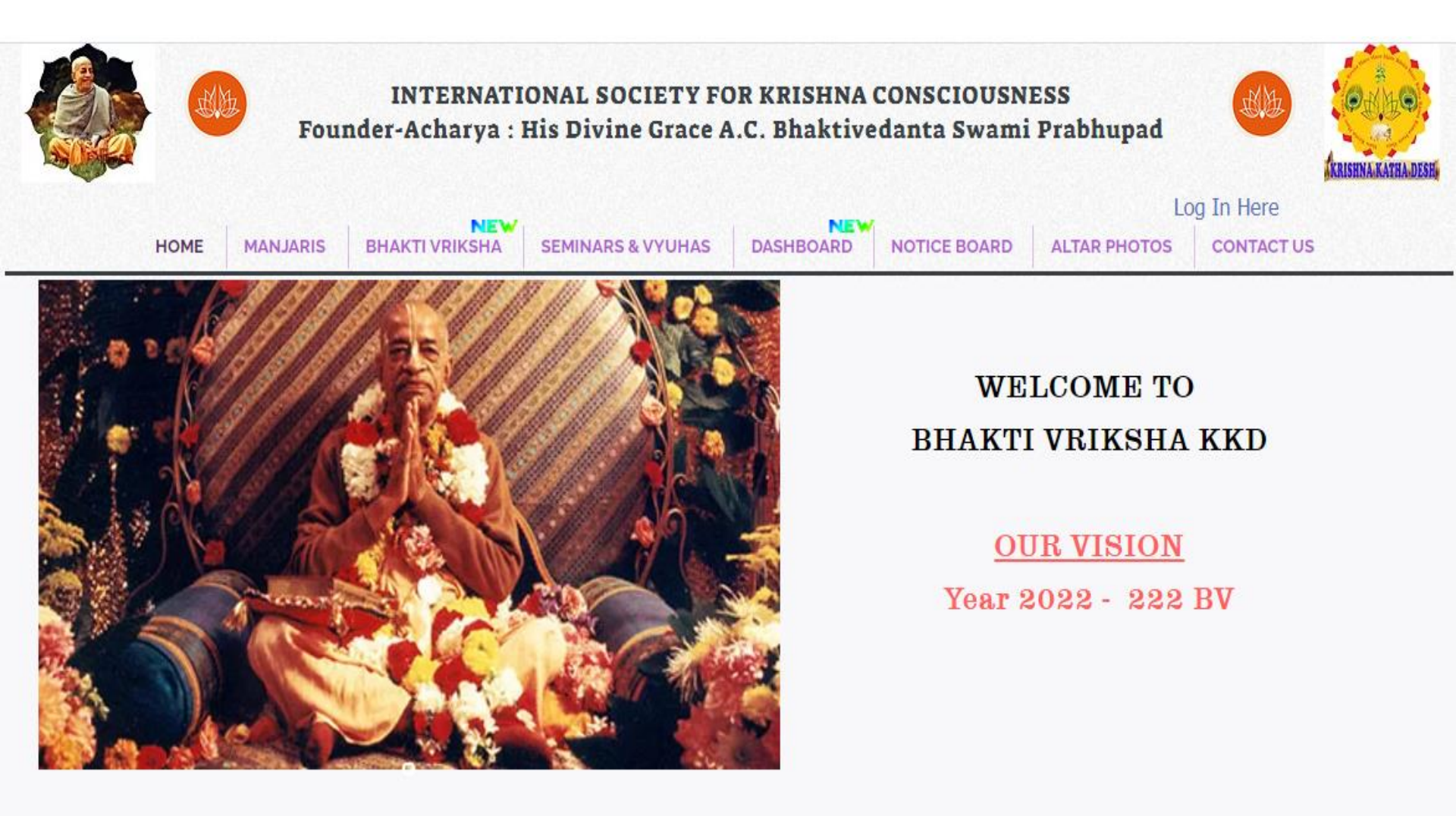

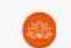

### Step 2: Click Log In Here – Available On The Right Top Corner

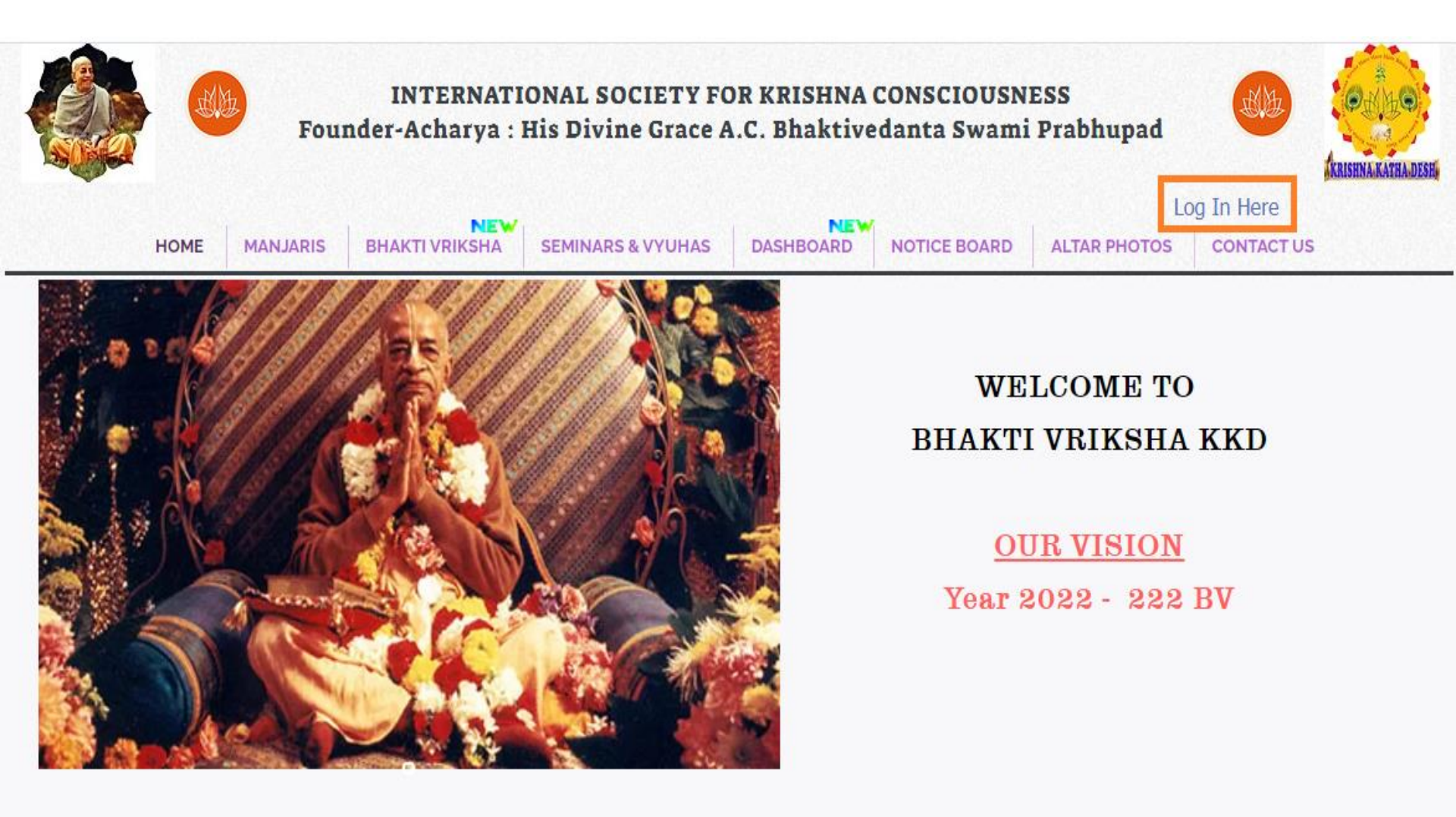

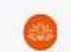

### **Step 3: Enter Your Chakra Login Credentials**

(Each Chakra Will Be Given A Separate Login ID & Password)

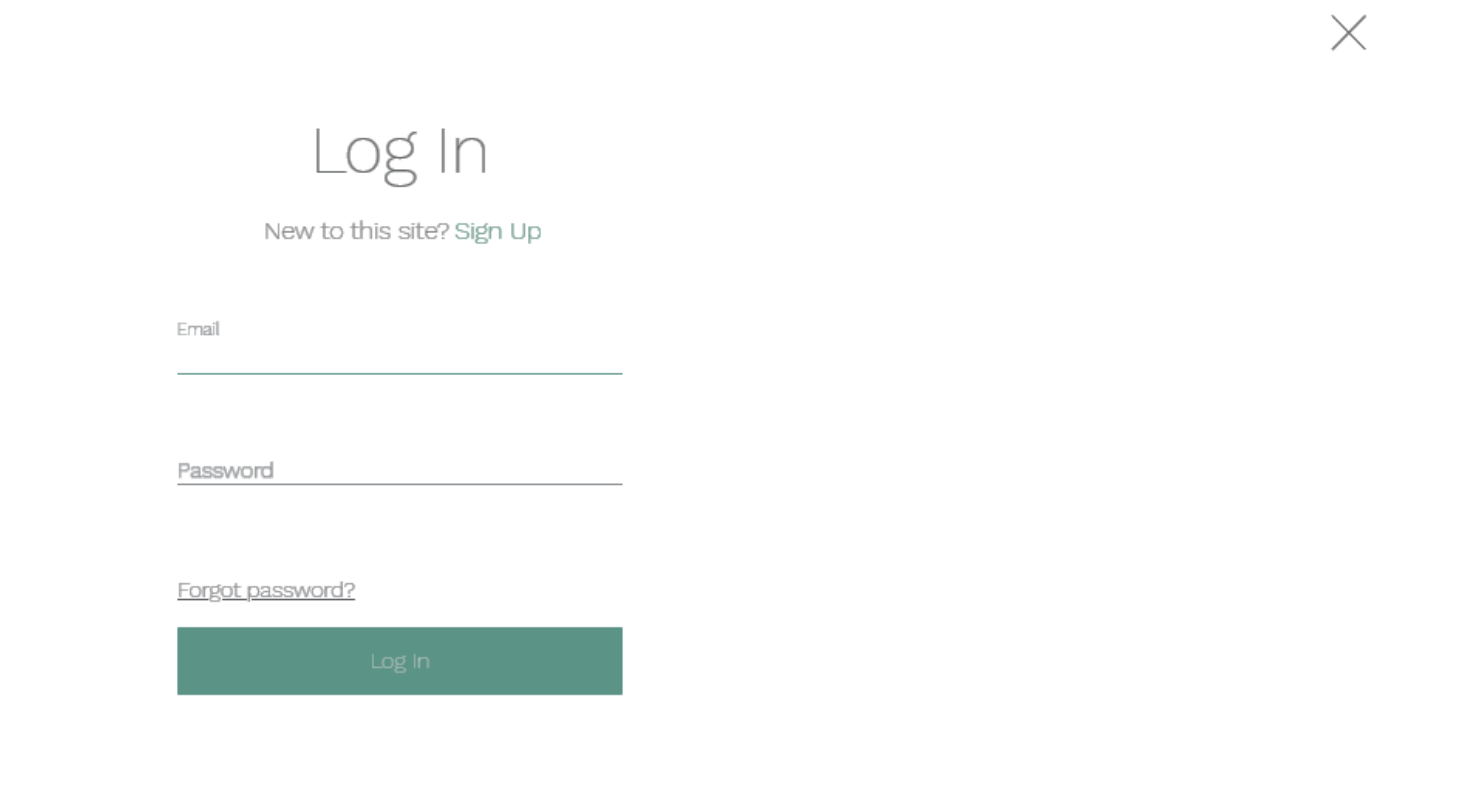

### Step 4 : Ensure Your Login Id (Chakra Name) Is Seen

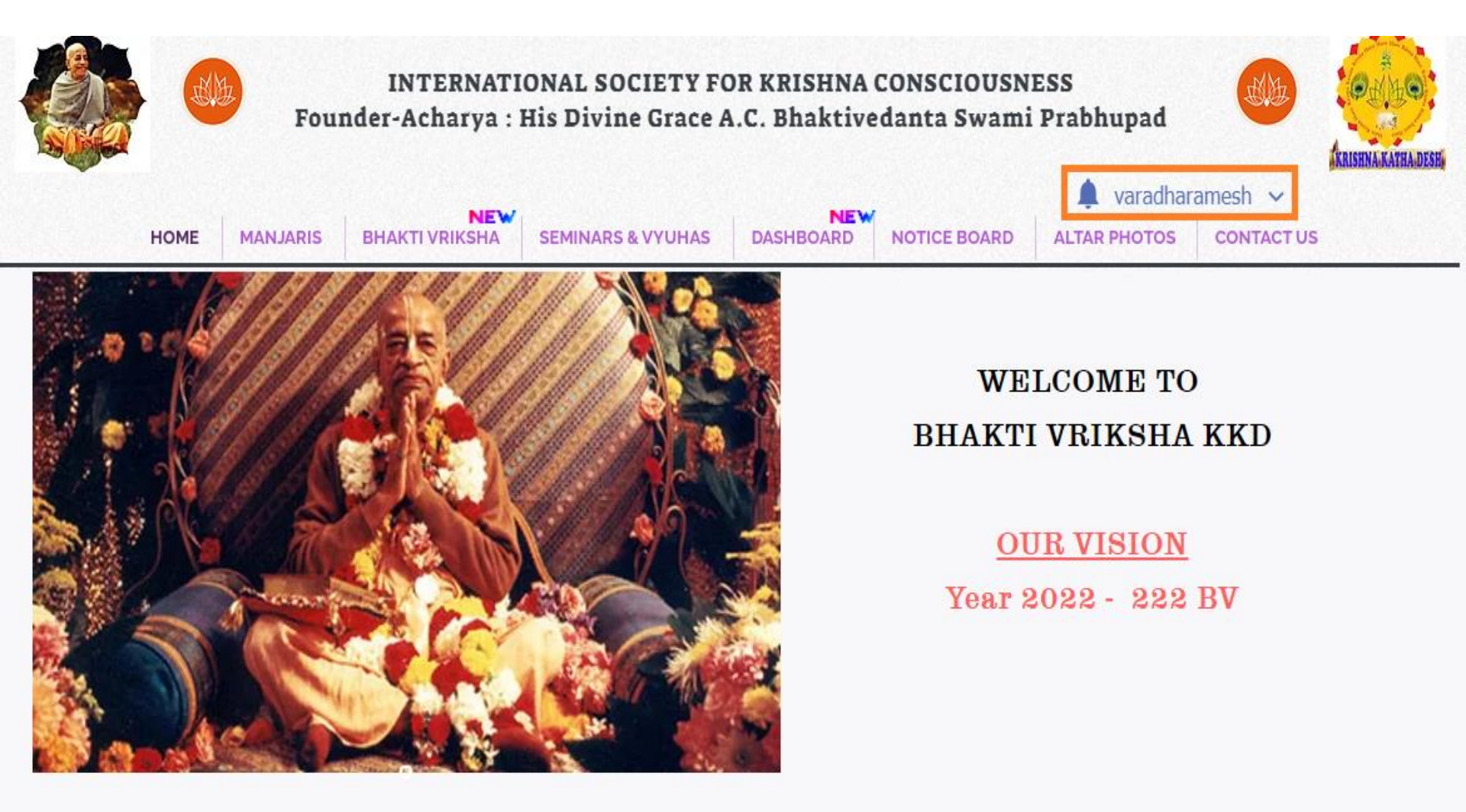

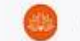

### Step 5: Click On BHAKTI VRIKSHA Menu;

### Select STATUS SUBMISSION PORTAL From The Drop-down Menu

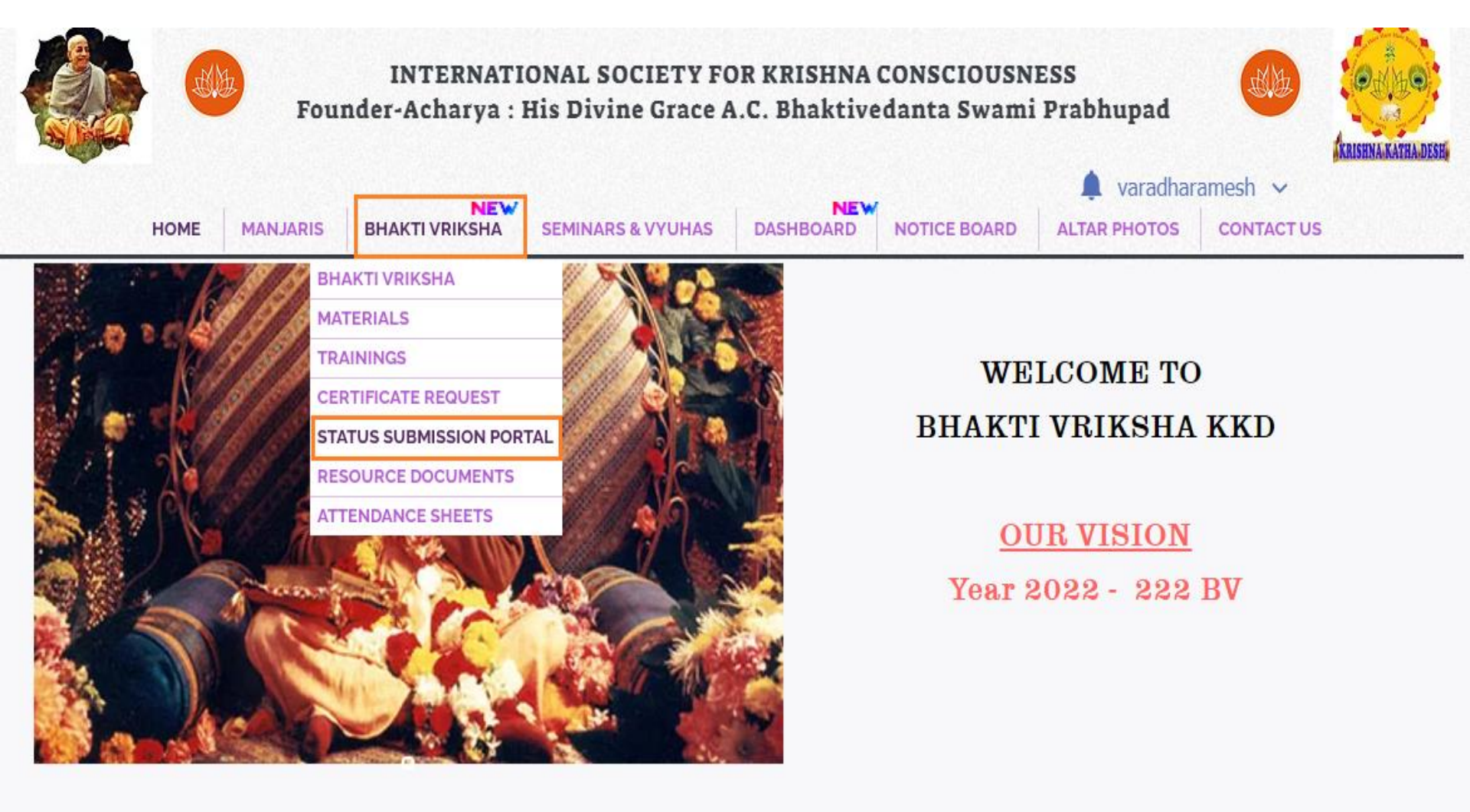

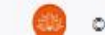

### Step 6: STATUS SUBMISSION PORTAL Page

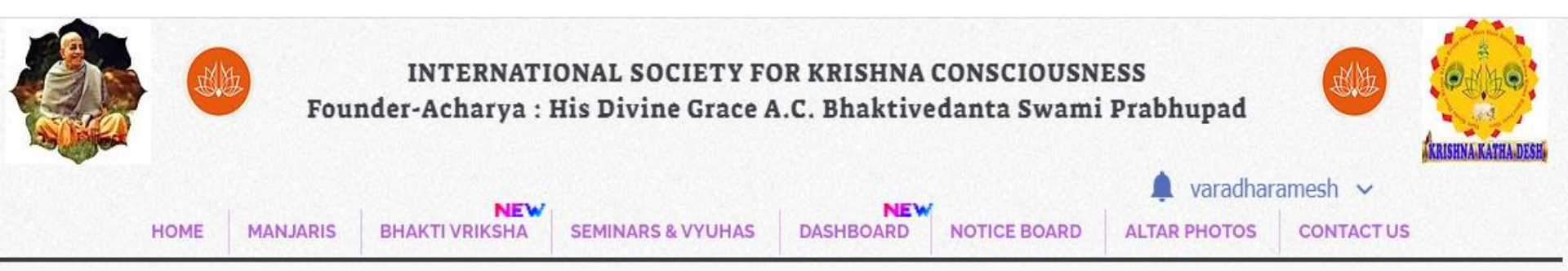

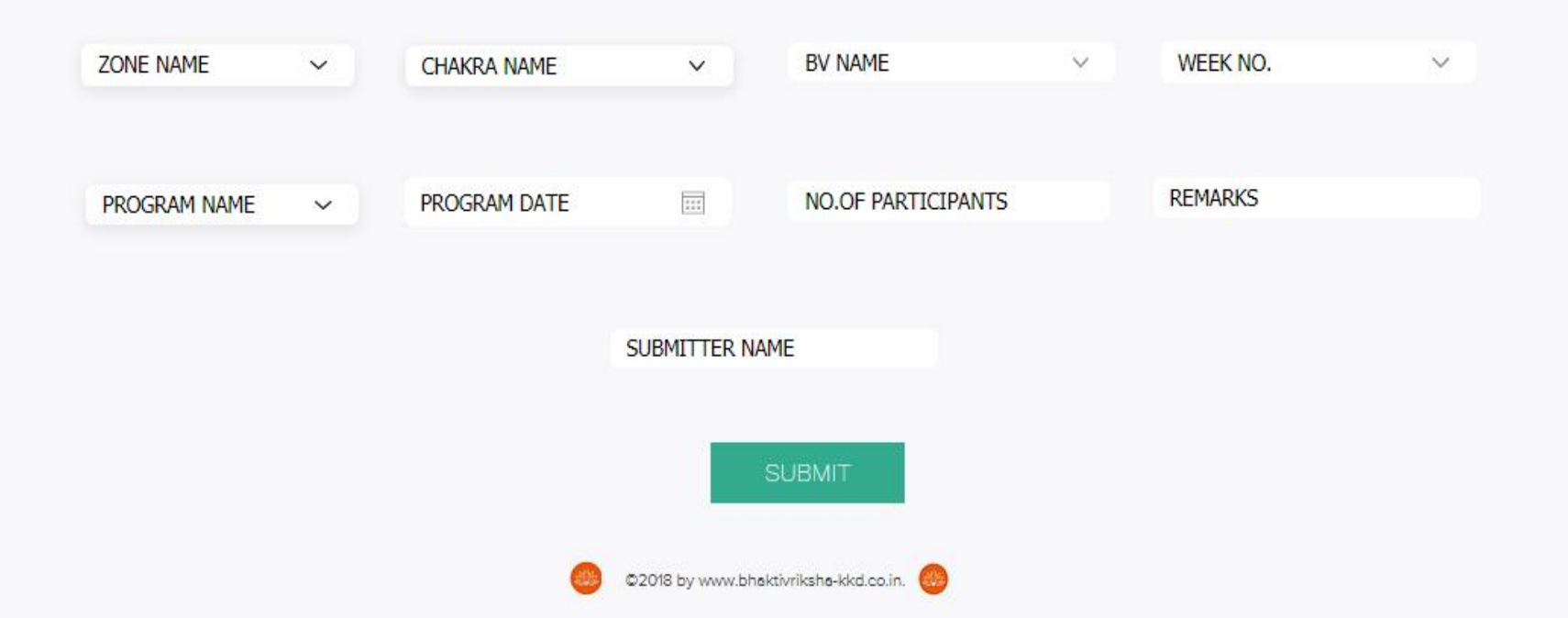

### **Step 7: Select Your ZONE NAME** from the Drop Down List

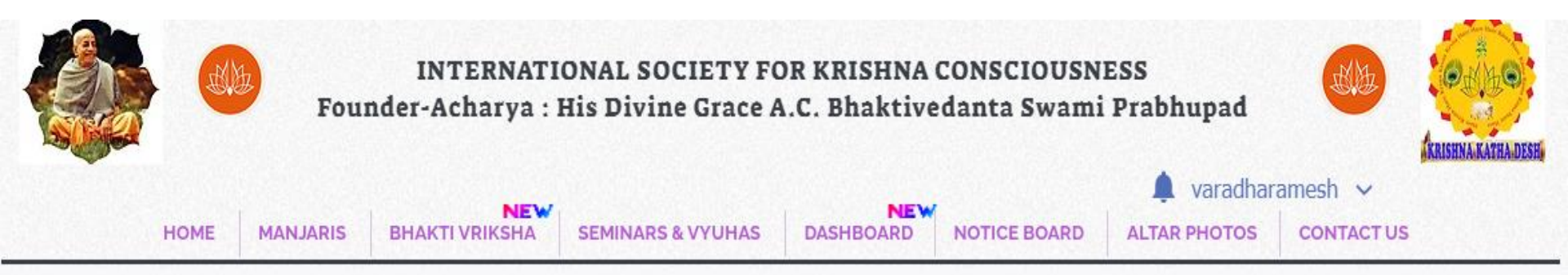

| ZONE NAME  | ~ | CHAKRA NAME  | ~                 | BV NAME                | $\sim$ | WEEK NO. | $\sim$ |
|------------|---|--------------|-------------------|------------------------|--------|----------|--------|
| NORTH ZONE |   |              |                   |                        |        |          |        |
| SOUTH ZONE |   |              |                   |                        |        |          |        |
| WEST ZONE  |   | PROGRAM DATE | 111               | NO.OF PARTICIPANTS     |        | REMARKS  |        |
|            |   |              |                   |                        |        |          |        |
|            |   |              |                   |                        |        |          |        |
|            |   |              |                   | IANAE                  |        |          |        |
|            |   |              | SUDMITTER         | VAIME                  |        |          |        |
|            |   |              |                   |                        |        |          |        |
|            |   |              |                   | SUBMIT                 |        |          |        |
|            |   |              |                   | SODIMIT                |        |          |        |
|            |   |              |                   |                        |        |          |        |
|            |   | (A)          | ©2018 by yaway bi | hektivrikshe-kkd.co.in |        |          |        |

### Step 8: Select Your CHAKRA NAME AND OTHER DETAILS From The

### **Drop Down List**

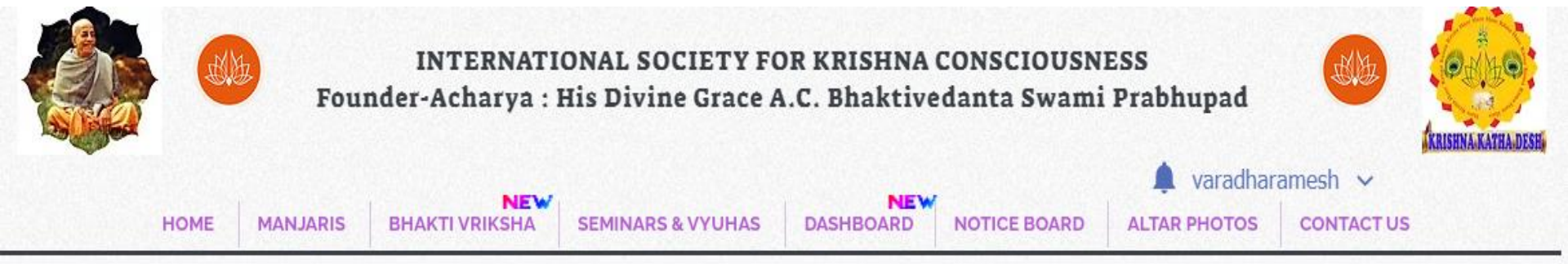

| MARKS |
|-------|
|       |
|       |
|       |

## Step 9: Ensure You Have Filled All The Details and Then Click On SUBMIT Button At The Bottom (All Details Are Mandatory\*)

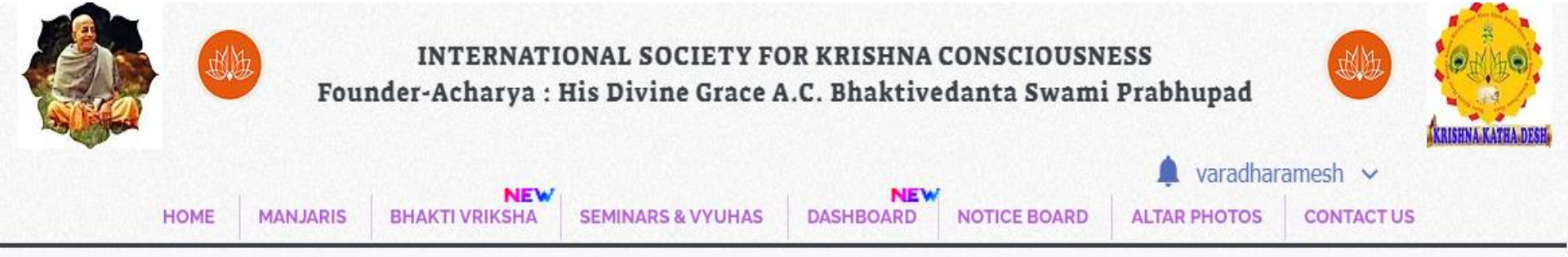

| NORTH ZONE V     | ANTARDWIPA CHAKRA 🗸 🗸 | N01-VND-ANT-ARDD-01       | ✓ WEEK-01 ✓ |
|------------------|-----------------------|---------------------------|-------------|
| BHAKTI VRIKSHA 🗸 | 11/07/2020            | 4                         | GFE         |
|                  | KRISHNA PRE           | MA                        | CLICK HERE  |
|                  |                       | SUBMIT                    |             |
|                  | ©2018 by www.bl       | nektivrikshe-kkd.co.in. 🛑 |             |

### Step 10: Please Wait For "Thanks for Submitting" Message

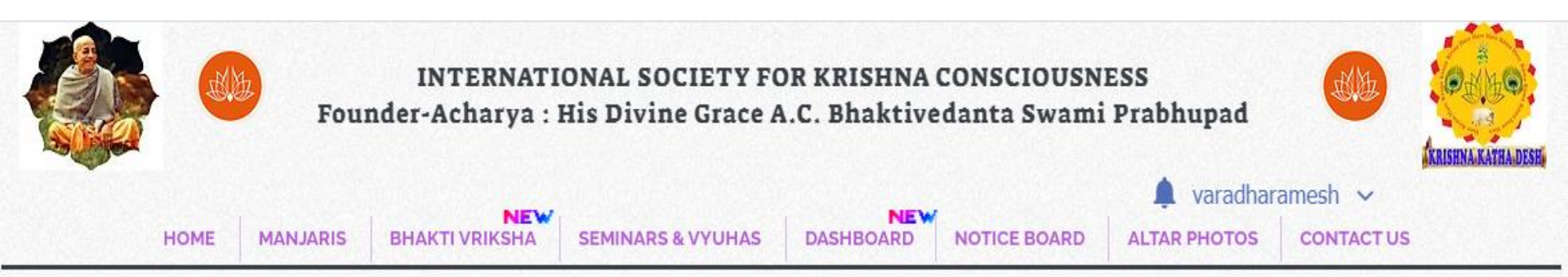

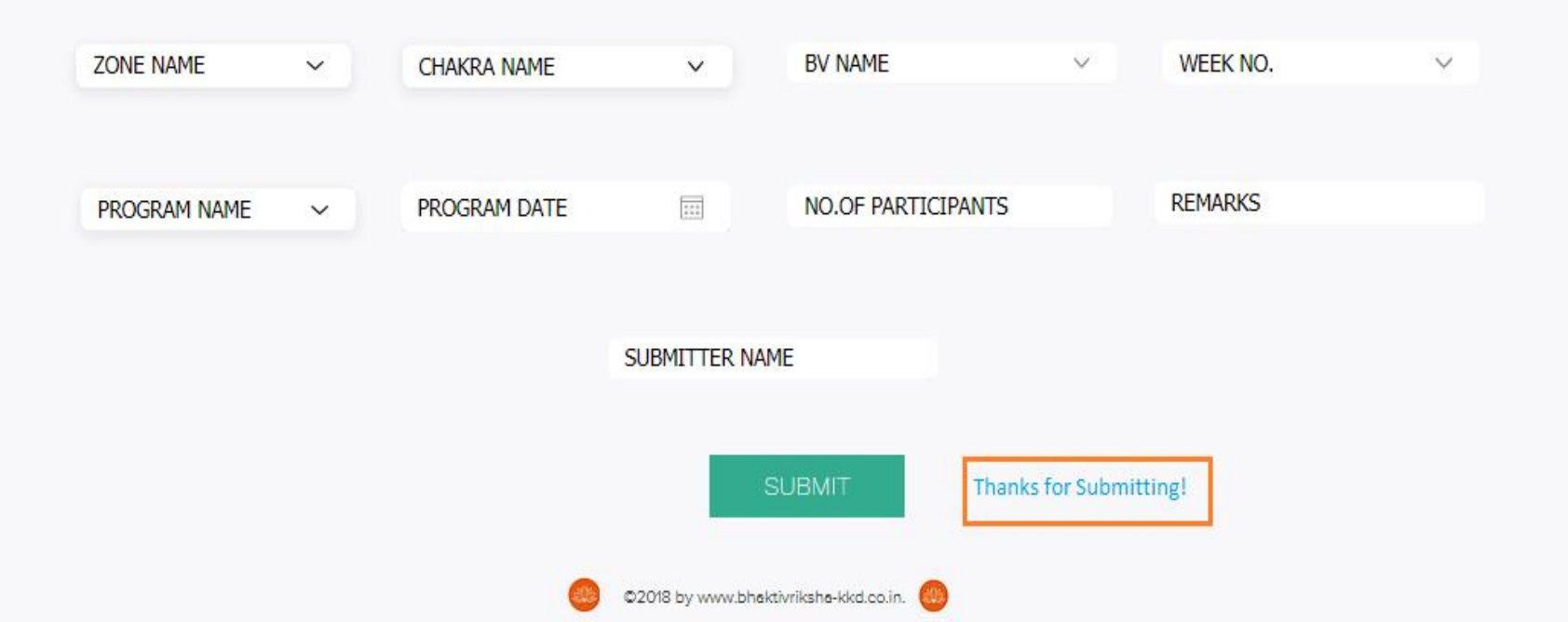

### Step 11: Repeat Step 7 – Step 10 To Submit Next BV STATUS

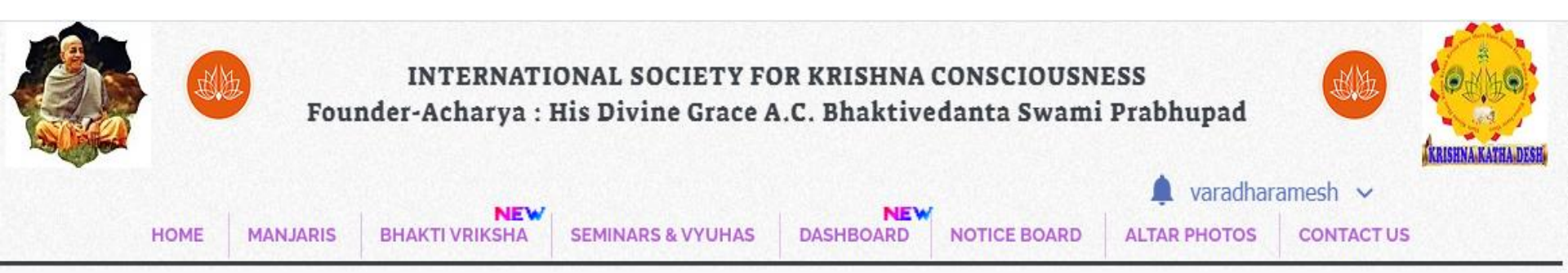

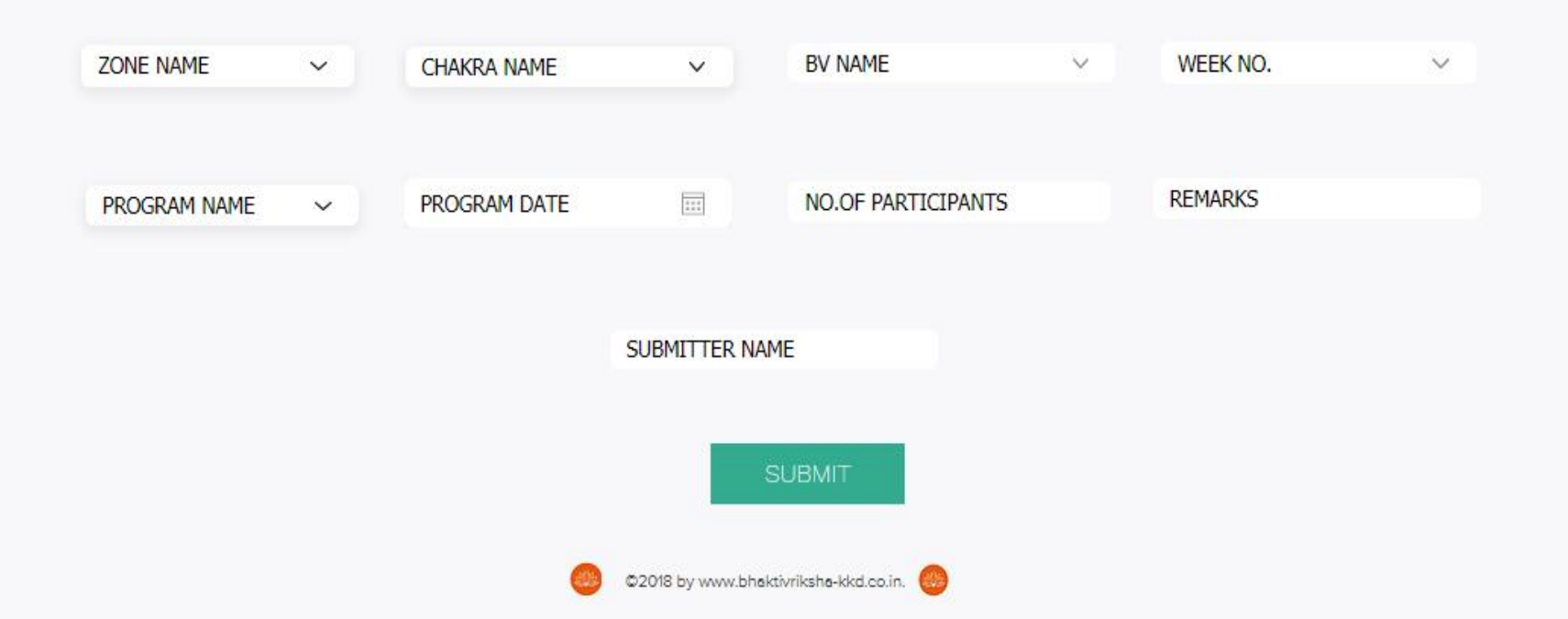

### Step 12 : Click On Log Out

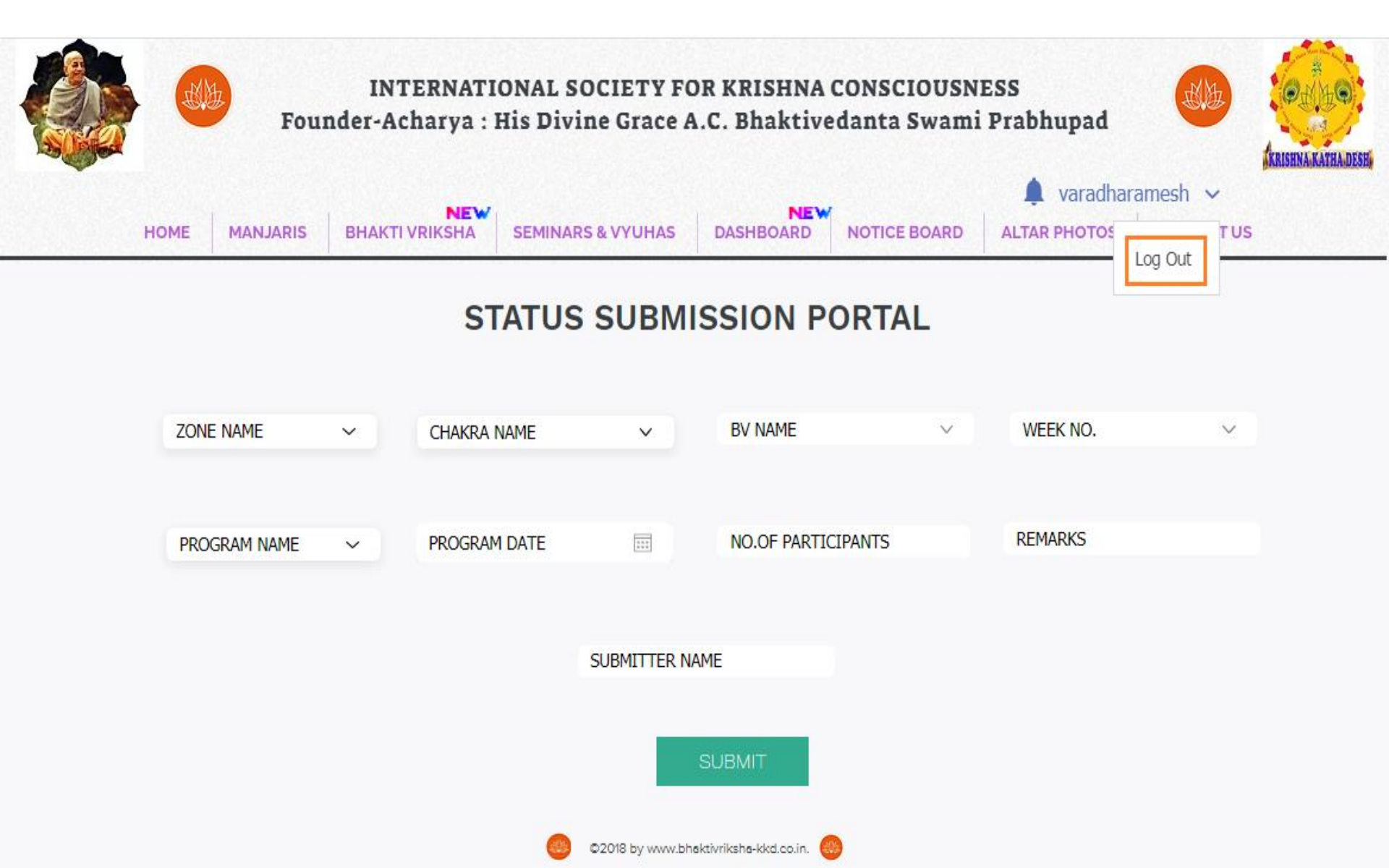

### **Step 13 : Logged Out Success Fully.**

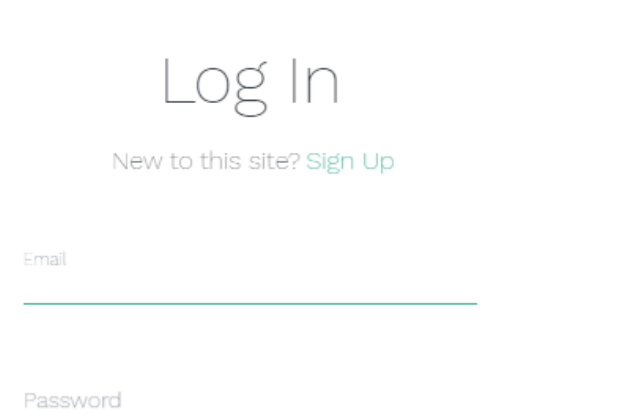

 $\times$ 

Forgot password?

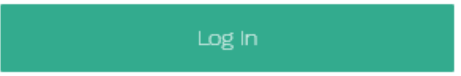

## Hare Krishna